## **Connettersi da Mozilla**

1. Aprire la pagina iniziale di *Mozilla* e cliccare sul menù in alto a destra, come mostrato in Figura 1

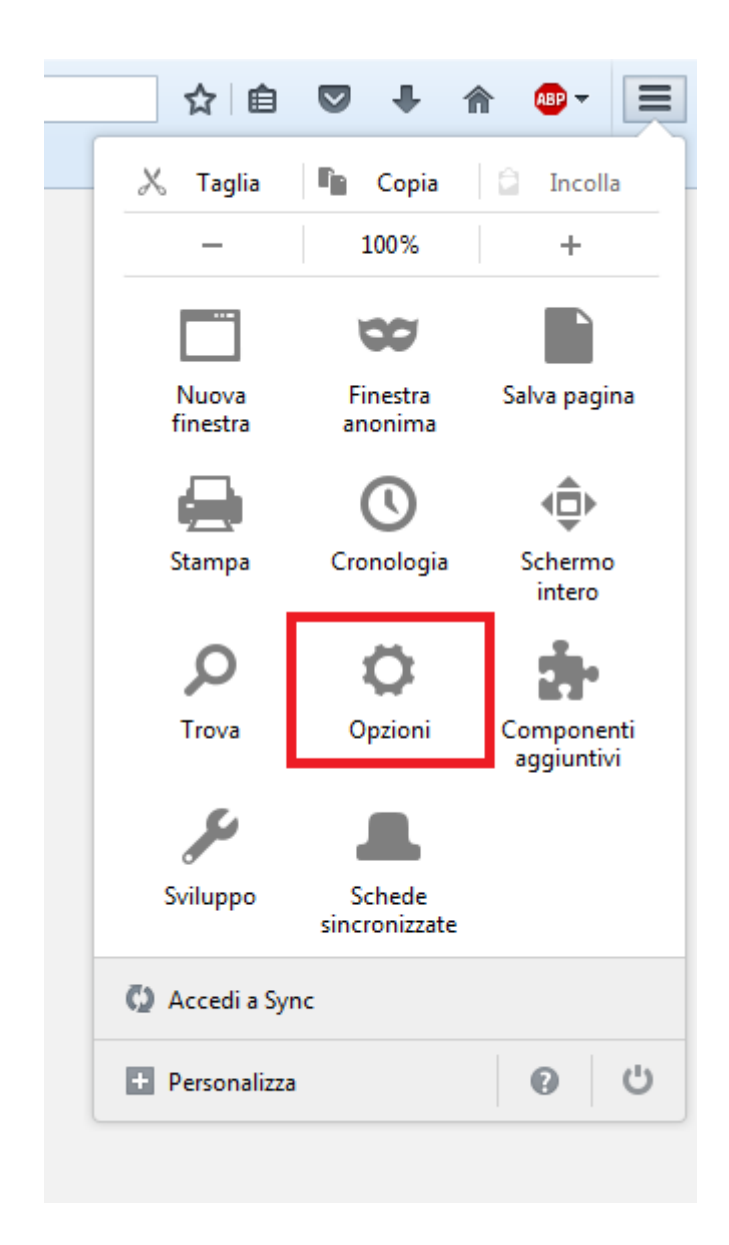

2. Selezionare la voce "Avanzate" dal menù laterale e cliccare su "Impostazioni", alla voce "Connessione"

| 0 Generale                                         | Avanzate                                                                                                   | (?)                     |
|----------------------------------------------------|----------------------------------------------------------------------------------------------------|-------------------------|
| <b>Q</b> Ricerca                                   | Generale Condivisione dati Rete Aggiornamenti Certificati                                                  |                         |
| <ul><li>♠ Applicazioni</li><li>♥ Privacy</li></ul> | <b>Connessione</b><br>Determina come Firefox si collega a Internet                                         | Imposta <u>z</u> ioni   |
| 🗟 Sicurezza                                        | <b>Contenuti web in cache</b><br>La cache per i contenuti web sta utilizzando 350 MB di spazio su disco    | <u>C</u> ancella adesso |
| 💩 Avanzate                                         | Non utilizzare la gestione automatica della cache         Limita la cache a       350         MB di spazio |                         |

## 3. A questo punto:

- Selezionare "Configurazione manuale dei proxy";
- Alla voce "Proxy HTTP" inserire *proxy2.uniroma2.it* (Porta:80);
- Selezionare la voce "Utilizza lo stesso proxy per tutti i protocolli".

|                                                                                            | Impostazioni di connessione                                                                                                    |    |                 |          | × |
|--------------------------------------------------------------------------------------------|----------------------------------------------------------------------------------------------------|----|-----------------|----------|---|
| Configurazione dei<br><u>N</u> essun proxy<br>Individua autom<br><u>U</u> tilizza le impos | <b>proxy per l'accesso a Internet</b><br>naticam <u>e</u> nte le impostazioni proxy per questa rete<br>itazioni proxy del sistema<br><u>m</u> anuale dei proxy: |    |                 |          | • |
| Proxy <u>H</u> TTP:                                                                        | proxy2.uniroma2.it                                                                                                    |    | <u>P</u> orta:  | 80 🔹     |   |
|                                                                                            | <ul> <li>Utilizza lo stesso proxy per tutti i protocolli</li> </ul>                                                                                             |    |                 |          |   |
| Proxy <u>S</u> SL:                                                                         | proxy2.uniroma2.it                                                                                                    |    | Porta:          | 80 🚊     | Ξ |
| Proxy <u>F</u> TP:                                                                         | proxy2.uniroma2.it                                                                                                    |    | Po <u>r</u> ta: | 80 👘     |   |
| Host SOC <u>K</u> S:                                                                       | proxy2.uniroma2.it                                                                                                    |    | Port <u>a</u> : | 80 👘     |   |
| Nessun pro <u>x</u> y p                                                                    | socks v <u>4</u> socks v <u>5</u><br>er:                                                                                                    |    |                 |          |   |
| localhost, 12                                                                              | 7.0.0.1                                                                                                    |    |                 |          |   |
| Esempio: .mozill<br>Configura <u>z</u> ione                                                | a.org, .net.nz, 192.168.1.0/24<br>automatica dei proxy (URL):                                                                                                   |    |                 |          |   |
|                                                                                            |                                                                                                    | ОК | Annulla         | Ricarica | - |

4. Dopo aver cliccato OK, aggiornare la pagina o aprire un'altra finestra. Comparirà la seguente schermata:

| Autenticazione richiesta |                                                                                                    |  |  |  |
|--------------------------|----------------------------------------------------------------------------------------------------|--|--|--|
| ?                        | Il proxy moz-proxy://proxy2.uniroma2.it:80 richiede un nome utente e una password. Il sito riporta:<br>"Proxy Access Università di Roma Tor Vergata" |  |  |  |
| Nome utente:             | Matricola                                                                                                    |  |  |  |
| Password:                | •••••                                                                                                    |  |  |  |
|                          | OK Annulla                                                                                                    |  |  |  |

Inserire la propria matricola e la password utilizzata per accedere al portale Delphi.